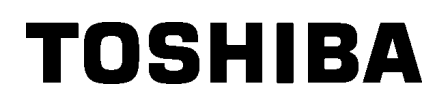

Impressora de códigos de barras TOSHIBA SÉRIE B-EX4T3

Manual do utilizador

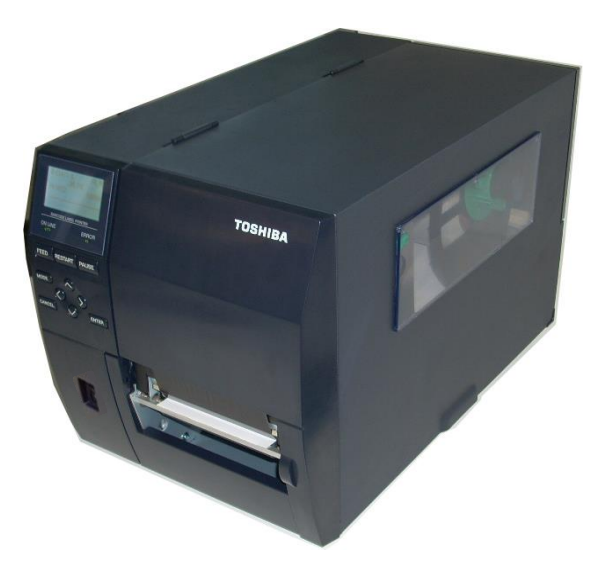

## <u>ÍNDICE</u>

|     |                |                                                          | Página         |
|-----|----------------|----------------------------------------------------------|----------------|
| 1.  | DES            | CRIÇÃO GERAL DO PRODUTO                                  | E1-6           |
|     | 1.1            | Introdução                                               | E1-6           |
|     | 1.2            | Funcionalidades                                          | E1-6           |
|     | 1.3            | Retirar da embalagem                                     | E1-6           |
|     | 1.4            | Acessórios                                               | E1-7           |
|     | 1.5            | Aspeto                                                   | E1-8           |
|     |                | 1.5.1 Dimensões                                          | E1-8           |
|     |                | 1.5.2 Vista frontal                                      | E1-8           |
|     |                | 1.5.3 Vista posterior                                    | E1-8           |
|     |                | 1.5.4 Painel de operação                                 | E1-9           |
|     | 4.0            | 1.5.5 Interior                                           | E1-9           |
|     | 1.6            | Upçoes                                                   | E1-10          |
| 2.  | INST           | ALAÇÃO DA IMPRESSORA                                     | E2-1           |
|     | 2.1            | Instalação                                               | E2-2           |
|     | 2.2            | Ligar o cabo de alimentação                              | E2-3           |
|     | 2.3            | Colocação de consumíveis                                 | E2-4           |
|     |                | 2.3.1 Colocação do papel                                 | E2-5           |
|     |                | 2.3.2 Colocação da fita                                  | E2-13          |
|     | 2.4            | Ligar os cabos à impressora                              | E2-15          |
|     | 2.5            | Ligar e desligar a impressora (ON/OFF)                   | E2-16          |
|     | 2.6            | Principais operações                                     | E2-17          |
|     | 2.7            | Função do modo online                                    |                |
|     | 2.8            | Função do modo de sistema                                |                |
|     | 2.9            | Controladores da Impressora                              | E2-25<br>E2-26 |
| 2   | 2.10           |                                                          | E24            |
| J.  |                |                                                          | E3-1           |
|     | 3.1            | Limpeza                                                  | E3-1           |
|     |                | 3.1.1 Cabeça de Impressao/Roio de arrasio/Sensores       | E3-1           |
|     |                | 3.1.2 Tampas e paineis<br>3.1.3 Módulo cortador oncional | E3-2<br>F3-3   |
|     |                |                                                          | E0 0           |
| 4.  | ESP            | ECIFICAÇÕES DA IMPRESSORA                                | E4-1           |
| 5.  | RES            | OLUÇÃO DE PROBLEMAS                                      | E5-1           |
|     | 5.1            | Mensagem de erro                                         | E5-1           |
|     | 5.2            | Possíveis problemas                                      | E5-4           |
|     | 5.3            | Remover consumíveis encravados                           | E5-5           |
| 6.  | ESP            | ECIFICACÕES DE CONSUMÍVEIS                               |                |
| ••• | 61             |                                                          | F6-1           |
|     | 0.1            | 6.1.1 Tipo de consumível                                 | E6-1           |
|     |                | 6.1.2 Área de detecão do sensor transmissivo             |                |
|     |                | 6.1.3 Área de deteção do sensor refletivo                |                |
|     |                | 6.1.4 Área de impressão efetiva do papel                 |                |
|     | 6.2            | Fita (Ribbon)                                            | E6-6           |
|     | 6.3            | Tipos de consumíveis e fitas recomendados                |                |
|     | 6.4            | Cuidados/manipulação dos consumíveis e da fita           | E6-7           |
|     | ۸ 1            |                                                          |                |
|     | A1<br>A2       | LEDJ E IVIEINJAGEINJ<br>INITEDEACE                       | EA1-1          |
|     | AZ<br>A2       |                                                          | EA2-1          |
|     | Δ1             |                                                          | EA3-1<br>EA14  |
|     | ~ <del>4</del> |                                                          | LA4-1          |

## 1. DESCRIÇÃO GERAL DO PRODUTO

## 1.1 Introdução

Obrigado por escolher a impressora de códigos de barras da série TEC B-EX4T3. Este Manual contém informações sobre a configuração geral e manutenção da impressora, por isso solicitamos que seja lido com atenção para obter o máximo rendimento e durabilidade da sua impressora. Se tiver alguma dúvida referente à impressora, consulte este manual. Contacte com o seu representante TOSHIBA TEC para informações adicionais relativas a este manual.

## **1.2 Funcionalidades**

Esta impressora tem as seguintes características:

- O bloco da cabeça de impressão pode ser aberto para realizar um carregamento mais cómodo dos consumíveis e da fita.
- Podem ser usados vários tipos de consumíveis dado que o sensor de consumível pode ser movido desde o centro do Consumível até à extremidade esquerda.
- Estão disponíveis funções baseadas na Web, como manutenção remota e outras funções avançadas de rede.
- Hardware superior, incluindo a cabeça de impressão térmica de 23,6 pontos/mm (600 pontos/polegada) que permitirá uma impressão muito clara a uma velocidade de impressão de 2, 3, 4, 5 ou 6 polegadas/seg.
- Além do Módulo Cortador opcional, há também um módulo Peel-off (dispensa) opcional, cartão Centronics I/F, cartão de expansão E/S e kit de rolo de arrasto de largura estreita.

Desembale a impressora de acordo com as instruções fornecidas com a **1.3 Retirar da embalagem**<sup>impressora.</sup>

#### NOTAS:

- Verifique se a impressora tem danos ou arranhões. No entanto, tenha em atenção que a TOSHIBA TEC não assumirá qualquer responsabilidade por qualquer dano de qualquer espécie sofrido durante o transporte do produto.
- 2. Guarde os cartões e a embalagem interna para transporte futuro da impressora.

## 1.4 Acessórios

Quando desembalar a impressora, assegure-se que todos os seguintes acessórios foram fornecidos com a impressora.

Precaução de segurança
 Manual de Instalação Rápida

🗆 Caneta de limpeza da cabeça

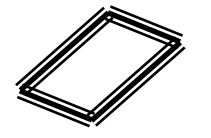

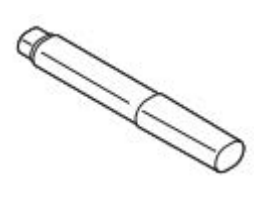

□ CD-ROM

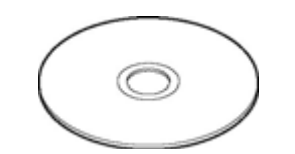

## 1.5 Aspeto

1.5.1 Dimensões

Os nomes das partes ou unidades indicados nesta secção são usados nos capítulos seguintes.

# 278 (10,9) 460 (18,1) 310 (12,2)

Medidas em mm (polegadas)

#### 1.5.2 Vista frontal

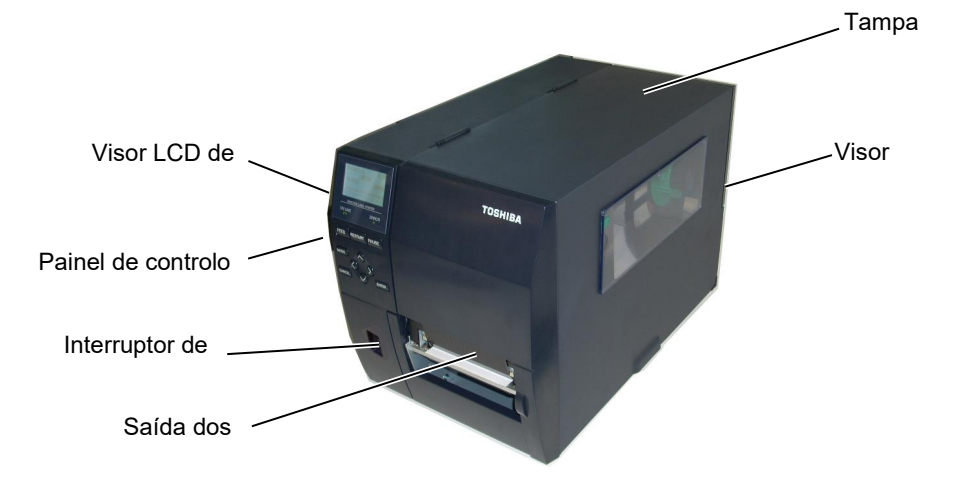

## 1.5.3 Vista posterior

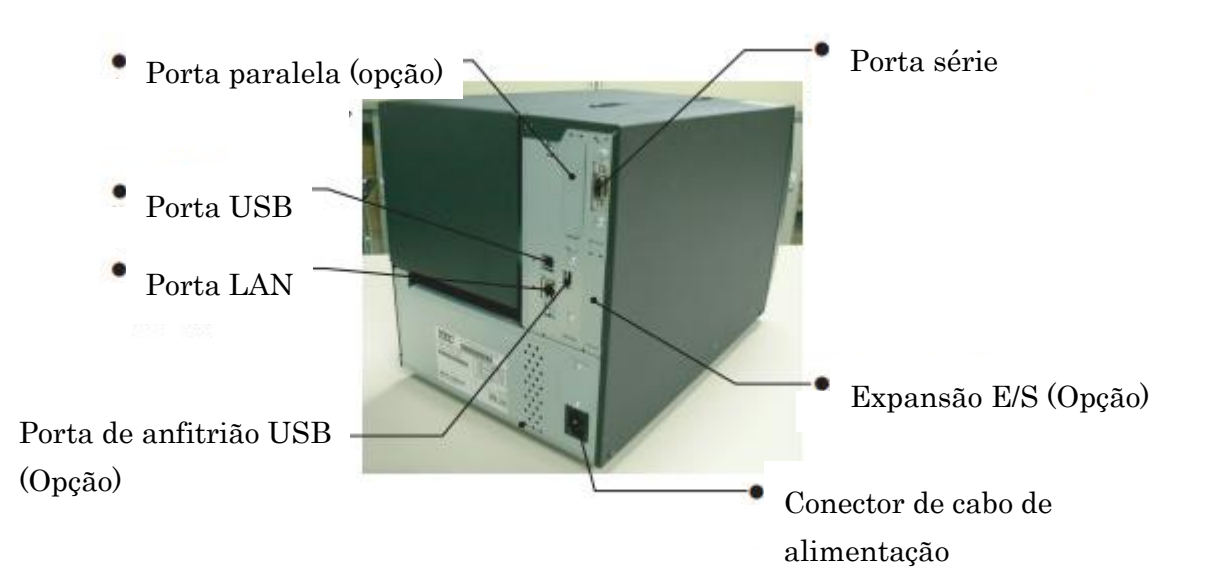

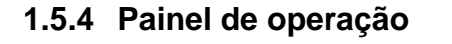

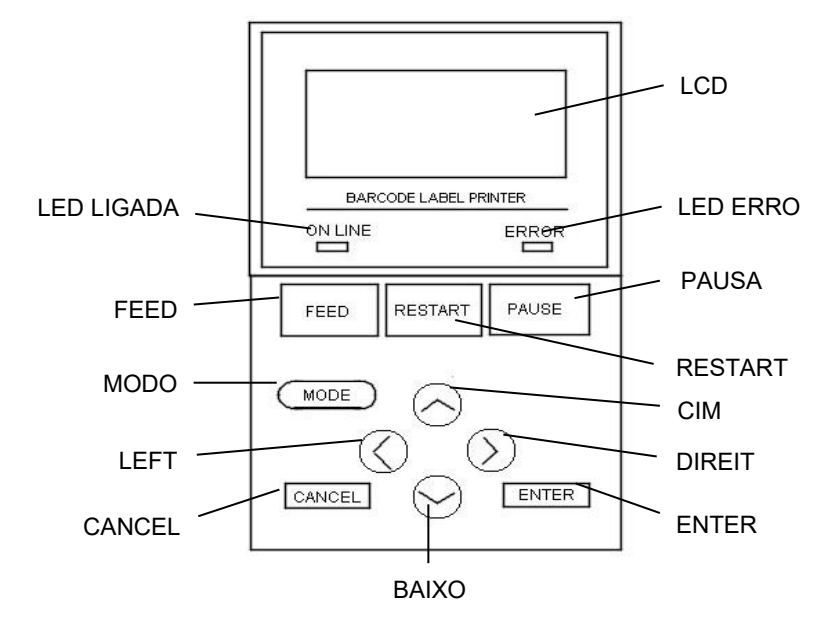

Por favor ver Secção 3 para informação adicional sobre Painel de Controlo.

### 1.5.5 Interior

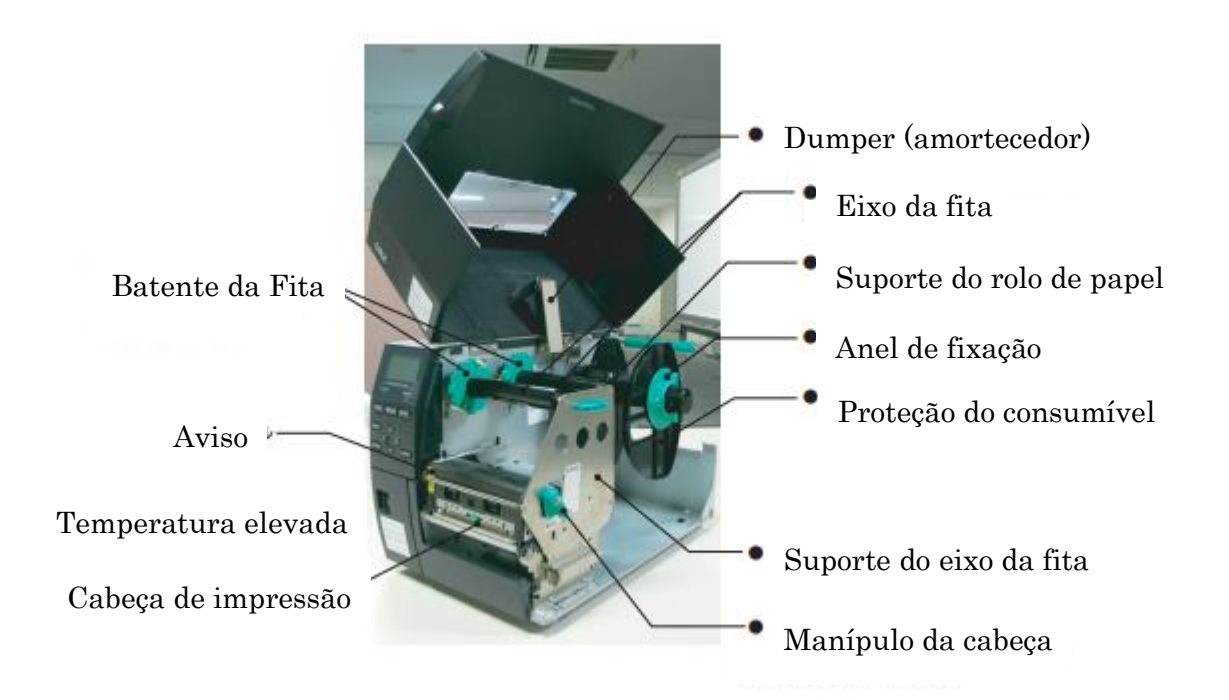

## 1.6 Opções

| Nome opção                          | Тіро             | Descrição                                             |  |
|-------------------------------------|------------------|-------------------------------------------------------|--|
| Módulo cortador de B-EX204-QM-R     |                  | Cortador de disco                                     |  |
| Disco                               |                  | Sempre que cada papel é cortado, a alimentação de     |  |
|                                     |                  | papel é parada.                                       |  |
| Módulo dispensador                  | B-EX904-H-QM-R   | Isto permite realizar operações a pedido (peel-off    |  |
|                                     |                  | (dispensar)) ou pegar em etiquetas e fazer retroceder |  |
|                                     |                  | o papel em simultâneo utilizando a placa de           |  |
|                                     |                  | orientação para rebobinar.                            |  |
|                                     |                  |                                                       |  |
| Módulo dispensador B-EX904-HH-QM-R  |                  | Isto permite realizar operações a pedido (peel-off    |  |
| precioso                            |                  | (dispensar)) ou pegar em etiquetas e fazer retroceder |  |
|                                     |                  | o papel em simultâneo utilizando a placa de           |  |
|                                     |                  | orientação para rebobinar. Para suportar etiqueta de  |  |
|                                     |                  | dispensador com comprimento mínimo de 3 mm.           |  |
| Interface E/S de                    | B-EX700-IO-QM-R  | Permite a ligação da impressora com um dispositivo    |  |
| expansão                            |                  | externo através de um interface exclusivo.            |  |
| Placa de interface B-EX700-CEN-QM-R |                  | A instalação desta placa fornece uma porta de         |  |
| paralelo                            |                  | interface Centronics.                                 |  |
| Placa de interface de               | B-EX700-RTC-QM-R | Este cartão contém a hora atual: ano, mês, dia, hora, |  |
| anfitrião USB e RTC                 |                  | minuto, segundo e fornece uma interface de anfitrião  |  |
|                                     |                  | de USB.                                               |  |

#### NOTA:

Para adquirir os kits opcionais, entre em contacto com o representante TOSHIBA TEC autorizado mais próximo ou com a sede da TOSHIBA TEC.

## 2. INSTALAÇÃO DA IMPRESSORA (SETUP)

Esta secção descreve os procedimentos necessários para configurar a impressora antes de utilizá-la. Esta secção inclui instruções sobre precauções, carregar consumíveis e a fita, ligar cabos, configurar o ambiente da impressora e realizar um teste de impressão online.

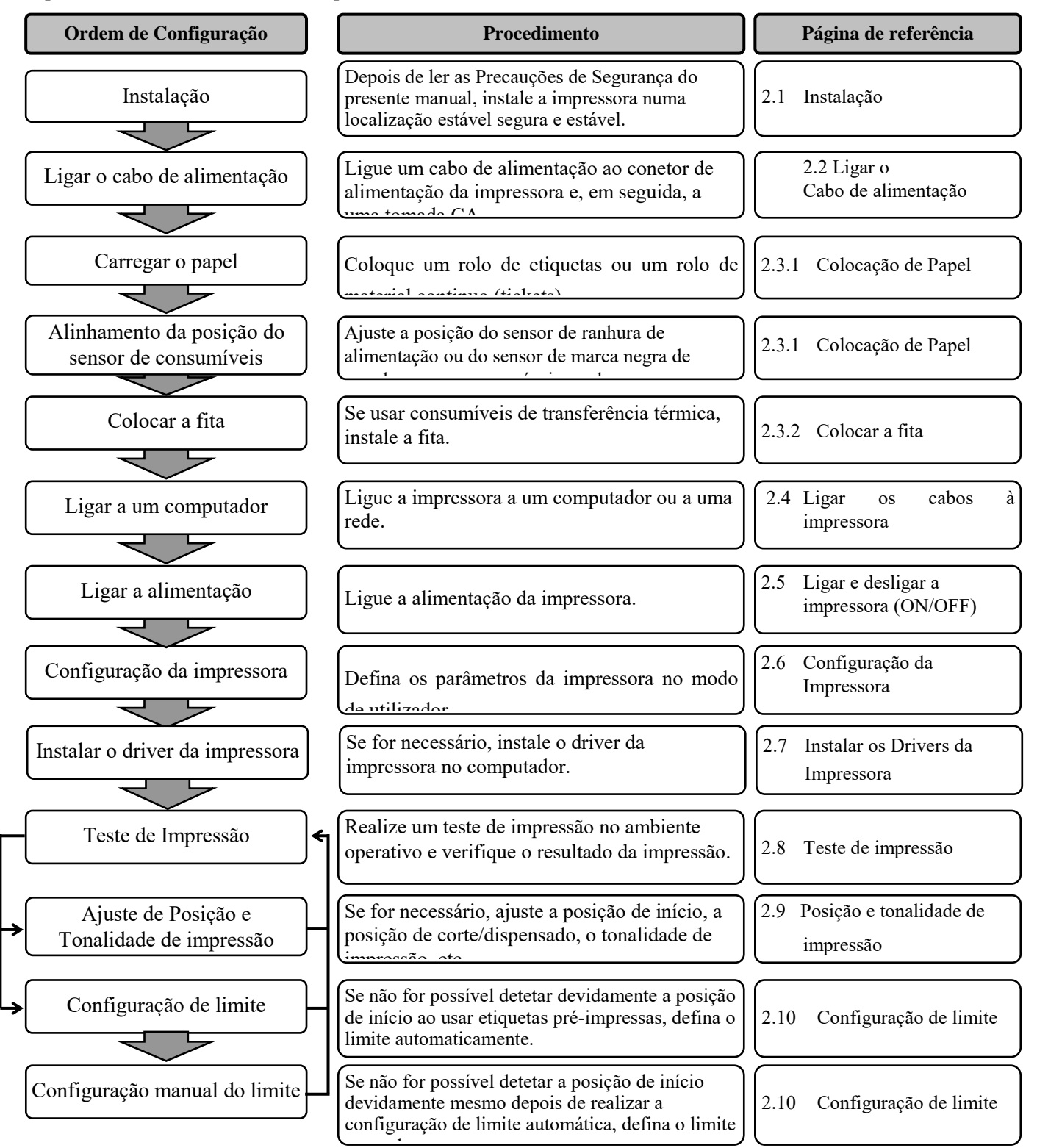

## 2.1 Instalação

Para obter o melhor ambiente operativo e garantir a segurança do operador e do equipamento, observe as seguintes precauções.

- Utilize a impressora numa superfície estável e nivelada, num local isento de humidade excessiva, temperaturas elevadas, poeiras, vibrações e luz solar direta.
- Mantenha a zona de trabalho livre de eletricidade estática. As descargas estáticas podem provocar danos nos componentes internos delicados.
- Certifique-se de que a impressora está ligada a uma fonte de alimentação CA e que não estão ligados à mesma tomada quaisquer outros dispositivos de alta tensão que possam provocar interferência de ruído de linha.
- Assegure-se de que a impressora está ligada à tomada CA através de um cabo elétrico de três pinos com uma ligação à terra adequada.
- Não utilize a impressora com a cobertura aberta. Tenha cuidado para que os seus dedos ou roupas não fiquem presos nas peças móveis, especialmente no mecanismo cortador opcional.
- Certifique-se de que desliga a alimentação e retira o cabo de alimentação sempre que estiver a trabalhar no interior da impressora. Por exemplo, ao mudar a fita, colocar o papel ou limpar a impressora.
- Para conseguir os melhores resultados e prolongar a vida útil da impressora, utilize apenas os consumíveis e fitas recomendados pela TOSHIBA TEC.
- Armazene os consumíveis e as fitas de acordo com as especificações.
- Este mecanismo de impressora inclui componentes de alta tensão, pelo que não deve nunca remover nenhuma das cobertura da máquina, caso contrário poderá sofrer um choque elétrico. Além disso, a impressora inclui muitos componentes delicados que podem ficar danificados se houver um acesso aos mesmos por pessoas não autorizadas.
- Limpe o exterior da impressora com um pano limpo e seco ou com um pano ligeiramente humedecido com uma solução de detergente suave.
- Tenha o maior cuidado ao limpar a cabeça de impressão térmica, uma vez que esta fica muito quente durante a impressão. Antes de a limpar, aguarde o tempo necessário para que arrefeça. Use apenas o limpador de cabeças de impressão recomendado pela TOSHIBA TEC para limpar a cabeça de impressão.
- Não desligue a alimentação da impressora nem retire a tomada enquanto a impressora estiver a imprimir nem enquanto a luz ON LINE estiver a piscar.

## 2.2 Ligar o cabo de alimentação

#### ATENÇÃO!

- Certifique-se de que o Interruptor de alimentação está na posição OFF (O) antes de ligar o Cabo de alimentação, para evitar um possível choque elétrico ou danos na impressora.
- Ligue o Cabo de alimentação a uma tomada elétrica devidamente ligada à terra.

**1.** Certifique-se de que o Interruptor de alimentação da impressora está na posição OFF (O). Ligue o Cabo de alimentação à impressora conforme ilustrado na figura abaixo.

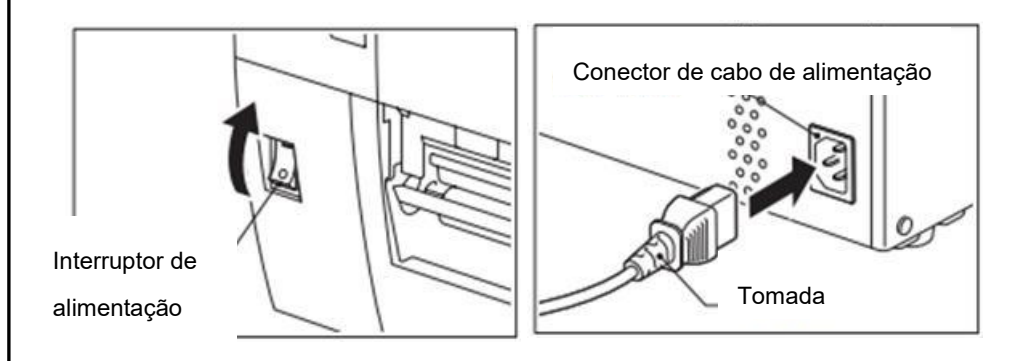

**2.** Ligue a outra extremidade do Cabo de alimentação a uma tomada elétrica com ligação à terra conforme ilustrado na figura abaixo.

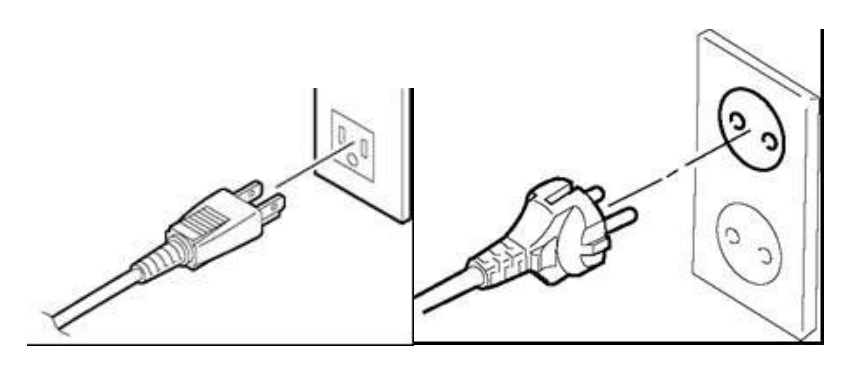

[Exemplo de tipo EUA]

[Exemplo de tipo UE]

## 2.3 Colocação de Consumíveis

#### AVISO!

- 1. Não toque em nenhuma peça móvel. Para reduzir o risco de os seus dedos, joias, roupas, etc. ficarem presos nas peças móveis, certifique-se de que coloca os consumíveis apenas depois de a impressora parar completamente.
- 2. A Cabeça de Impressão fica quente imediatamente após a impressão, deixe-a arrefecer antes de colocar os consumíveis.
- 3. Para evitar ferimentos, tenha cuidado para não ficar com os dedos presos ao abrir ou fechar a cobertura.

#### ATENÇÃO!

- 1. Tenha cuidado para não tocar nos Elementos da Cabeça de Impressão ao levantar o Bloco da Cabeça de Impressão. Caso contrário, poderá provocar falhas nos pontos devido à eletricidade estática ou outros problemas ao nível da qualidade de impressão.
- 2. Ao colocar ou substituir os consumíveis ou uma fita, tenha cuidado para não danificar a cabeça de impressão com objetos rígidos, como relógios ou anéis.

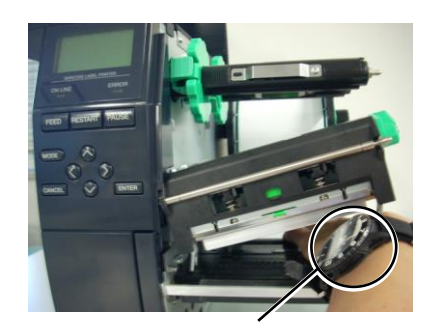

Não permita que a parte metálica ou vidro do relógio toque na cabeça de impressão.

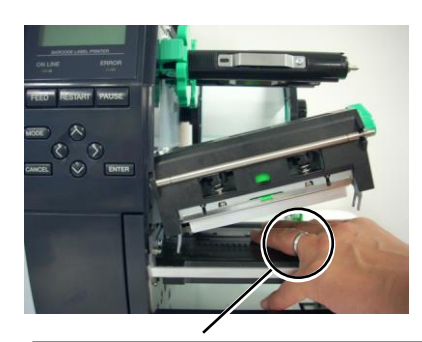

Não permita que nenhum objeto, como um anel, toque na cabeça de impressão.

Uma vez que o elemento da cabeça de impressão pode ser facilmente danificado num choque, tenha cuidado para que não embata contra objetos rígidos.

## 2.3.1 Colocação de Papel

NOTAS:

- Quando o Manípulo da Cabeça está na posição FREE (LIBERTAR), o Bloco da Cabeça de Impressão está liberto.
- Para poder imprimir, o Manipulo da Cabeça deve estar na posição LABEL2 (ETIQUETA2). (Isto assegura que a cabeça de impressão ficará fechada.) A posição adequada pode variar dependendo do material utilizado. Assim sendo, a posição LABEL1 (ETIQUETA1) está reservada.
- Não gire demasiado o anel de fixação na proteção do rolo, caso contrário poderá sair da proteção do rolo.

Esta secção descreve como colocar os consumíveis na impressora, o avanço deve ser centrado e em linha reta através da impressora.

Esta impressora aceita tanto etiquetas como talões (tickets).

- 1. Desligue a impressora e abra a Tampa superior.
- Ponha o manípulo da cabeça na posição FREE (LIBERTAR) e solte a Placa de Fixação do Eixo da Fita.
- **3.** Abra o Bloco da cabeça de impressão.

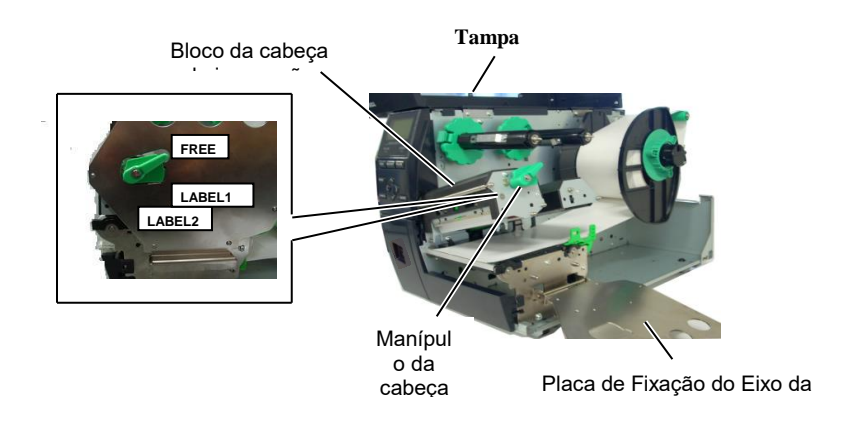

**4.** Gire o Anel de Fixação à esquerda e retire do suporte a placa de proteção do consumível (rolo).

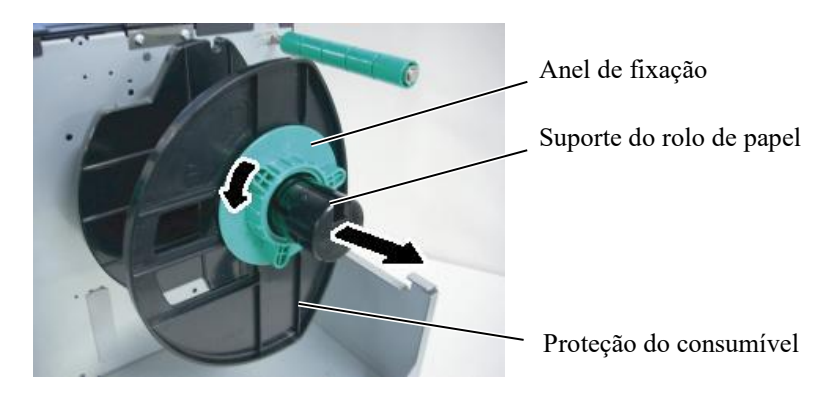

- 5. Ponha o consumível no suporte do rolo.
- **6.** Passe o consumível ao redor do Suporte, e puxe o consumível para a frente da impressora.

## 2.3.1 Colocação de Papel (Cont.)

#### NOTA:

Não aperte demasiado o anel de fixação de proteção do rolo de consumível.

7. Alinhe a patilha da proteção do rolo com a ranhura do eixo porta rolos e empurre o rolo com a proteção até que fique fixo.Isto centrará o rolo de consumível automaticamente. Gire no sentido dos ponteiros do relógio o anel de fixação para fixar a proteção.

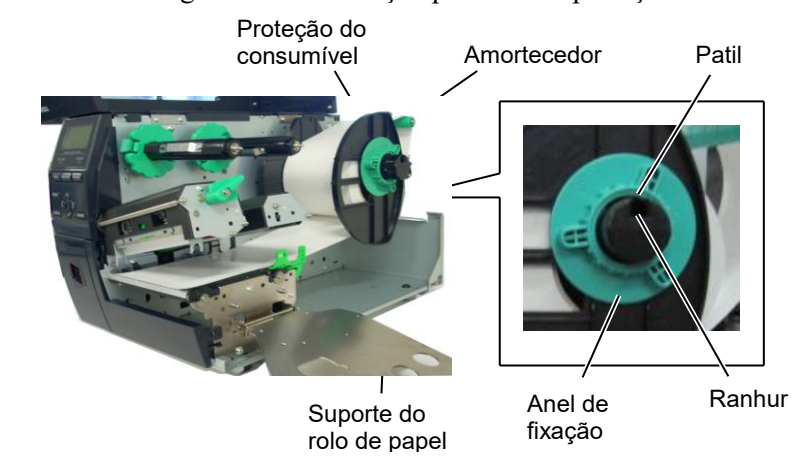

Colocação do consumível com a área de impressão no interior.

- 8. Coloque o consumível entre as Guias e ajuste as guias à largura do consumível. Quando estiver na posição correta, aperte o Parafuso de Fixação.
- Verifique se o percurso do 9. consumível na impressa é direito. Os consumíveis devem ficar centrados debaixo da Cabeça de Impressão.

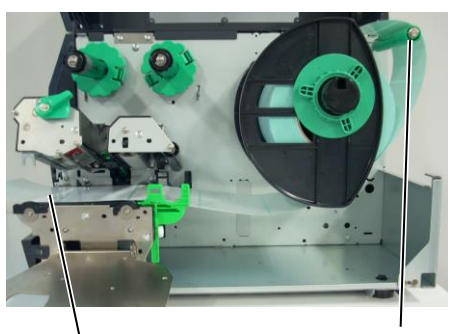

Colocação do consumível com a área

de impressão no exterior.

Consumí

Amortecedor

Guias do

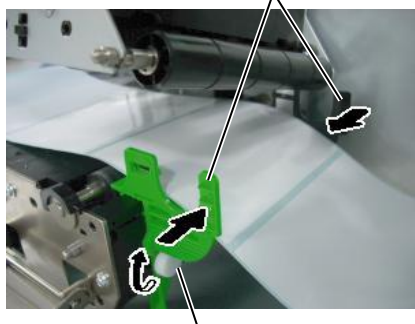

Parafuso de fixação

Cabeça de impressão

Proteção do

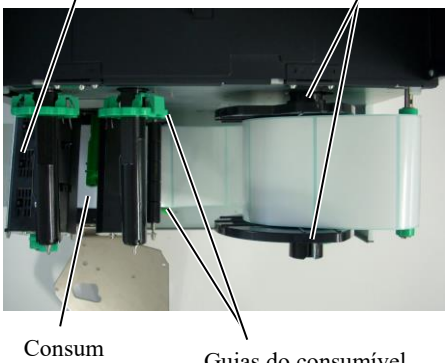

Guias do consumível

## 2.3.1 Colocação de Papel (Cont.)

- **10.** Baixe o Bloco da cabeça de impressão.
- 11. Depois de colocar o consumível, poderá ser necessário colocar os sensores de deteção usados para detetar a posição inicial da etiqueta ou talão.

#### Fixar a posição do sensor Transmissivo (Gap)

(1)Desloque manualmente o Sensor de consumíveis para que o Sensor Transmissivo fique no centro das etiquetas. (• indica a posição do sensor transmissivo).

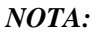

Assegure-se de fixar o sensor de marca negra no centro da marca negra doutra forma a impressora pode dar erro de falta papel ou de papel encravado (paper jam ou paper error).

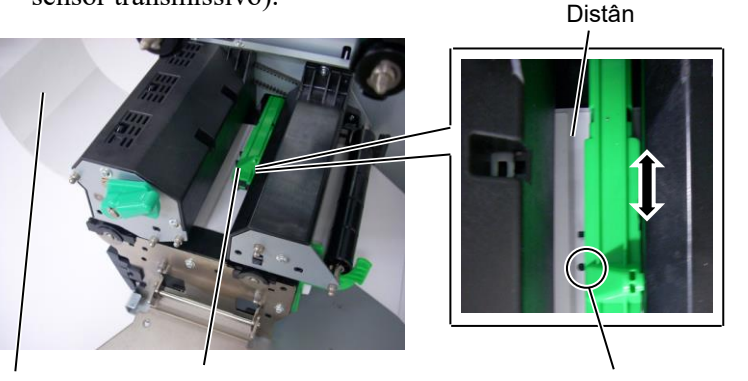

Sensor transmissivo (●)

## Fixar a posição de Sensor de Marca Negra

Sensores de consumíveis

Etiquet

- (1) Puxe aproximadamente 500 mm de consumível para fora da impressora, dobre e faça-o passar por baixo da cabeça de impressão até que a marca negra seja visível de cima.
- (2) Manualmente mova o Sensor de forma que o Sensor de Marca Negra esteja em linha com o centro da marca negra. (■ indica a posição do sensor de marca negra).

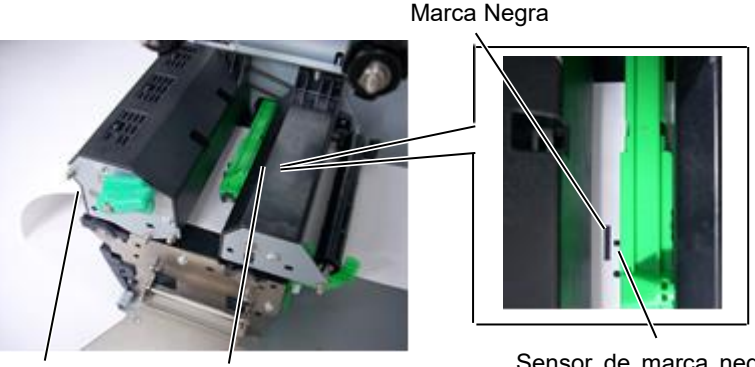

Consu Sensores de

Sensor de marca negra

## 2.3.1 Colocação de Papel (Cont.)

#### **12.** Modo contínuo (Batch)

No modo contínuo, o consumível é impresso e avança continuamente até ser impresso o número de etiquetas/talões especificado no comando de emissão.

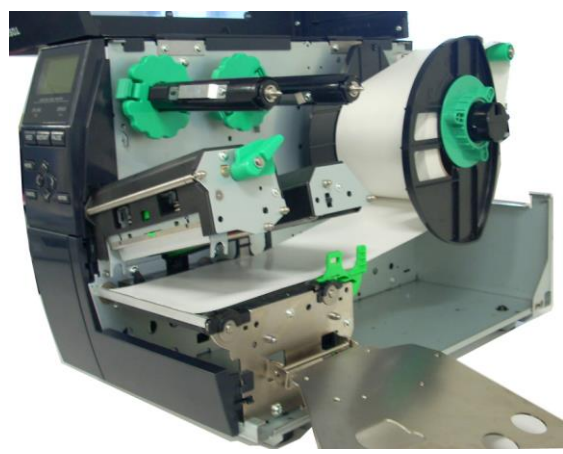

#### 2.3.1 Colocação de Papel

#### • Quando o módulo cortador estiver instalado:

## 

A lâmina do cortador é afiada, tenha cuidado para não se ferir quando estiver a trabalhar com o cortador.

Quando o módulo do cortador opcional estiver instalado, introduza a extremidade de orientação do papel no cortador até sair pela Saída dos Consumíveis da tampa do cortador. O consumível é automaticamente cortado.

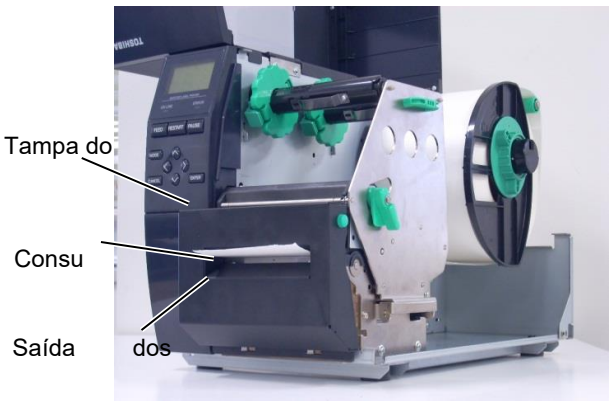

#### CUIDADO:

- 1.Certifique-se de que a posição de corte coincide com o papel de suporte da etiqueta. O corte da etiqueta irá originar a aderência da cola à lâmina de corte, podendo desta forma afetar a qualidade do corte bem como reduzir o tempo de vida útil do mesmo.
- 2.O corte de rótulos com uma espessura superior à especificada pode afetar o tempo de vida útil do cortador.

#### Quando o módulo dispensador de elevada precisão estiver instalado:

Quando o módulo dispensador opcional está instalado, uma etiqueta é automaticamente removida do papel de suporte no vértice de dispensar à medida que é impressa cada etiqueta.

1. Pressione o botão de libertação do dispensador para abrir a unidade do dispensador.

- 2. Remova da extremidade de orientação etiquetas suficientes até ficar com 200 mm de papel de suporte livre.
- 3. Introduza a extremidade de orientação do papel de suporte por baixo do rolo de tração de papel de suporte.

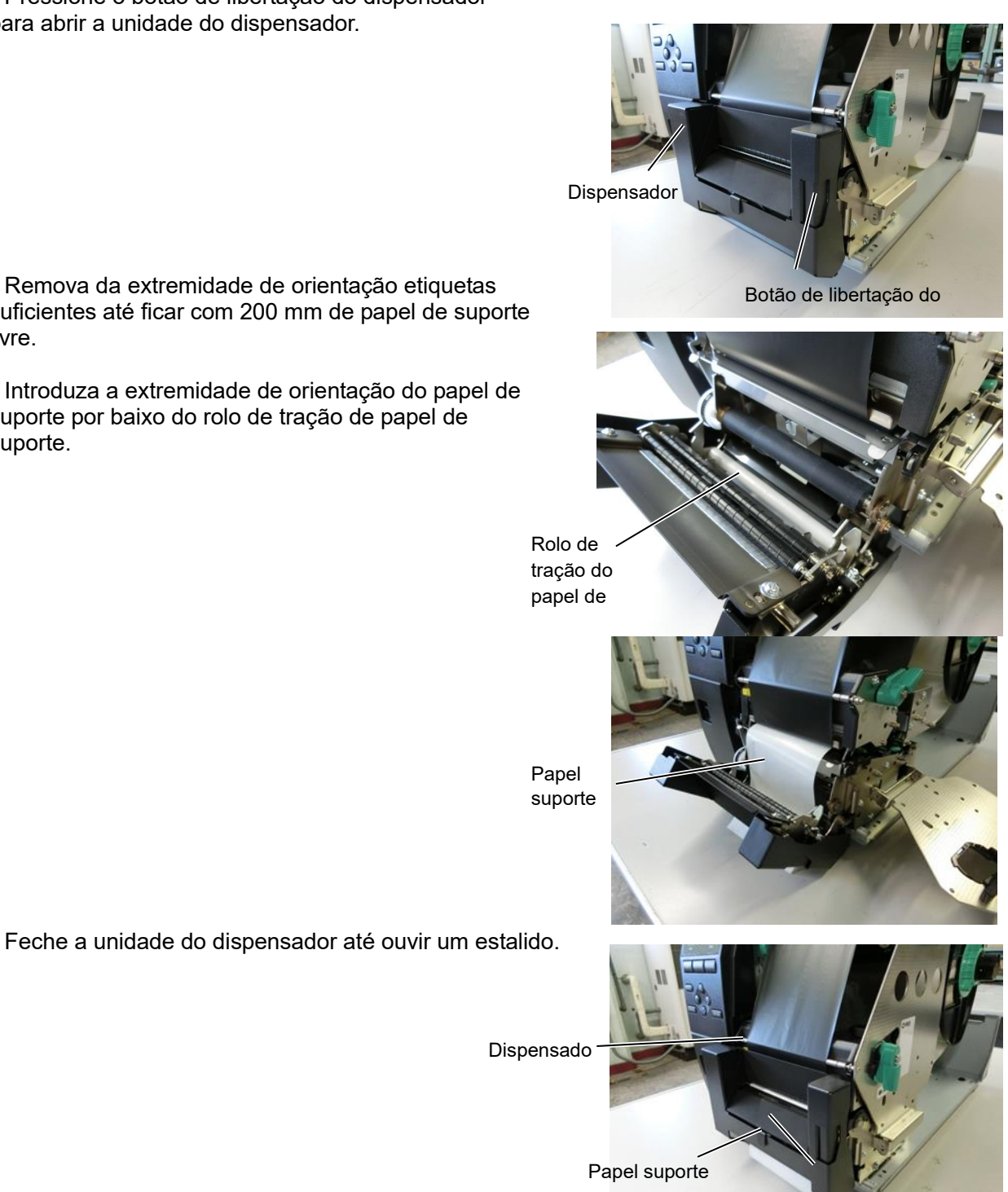

Sensor do

Manualmente, mova o sensor do dispensador para 5. que esteja em linha com o centro das etiquetas que saem da saída dos consumíveis. (Basicamente, alinhe o sensor com o centro da saída dos consumíveis)

4.

 Coloque a placa de fixação do eixo da fita e rode o manípulo da cabeça até à posição LABEL2 (ETIQUETA2).

Placa de fixação do eixo da

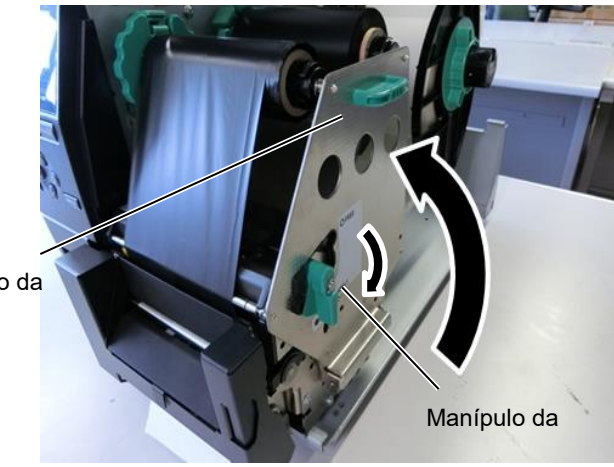

7. Feche a tampa superior.

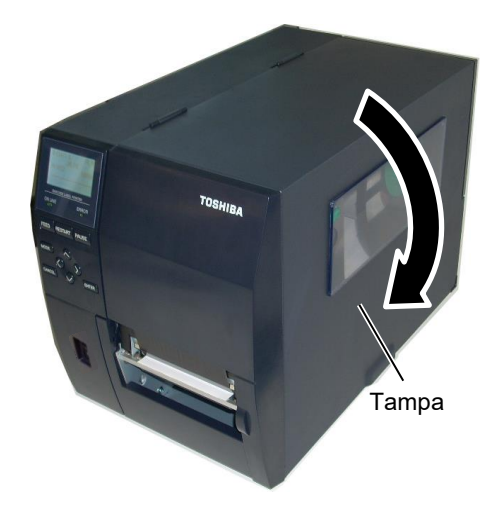

#### • Quando o módulo dispensador estiver instalado:

- 1. Remova da extremidade de orientação etiquetas suficientes até ficar com 500 mm de papel de suporte livre.
- Puxe o papel de suporte para fora da saída dos consumíveis e, em seguida, introduza a extremidade de orientação do papel de suporte por baixo do vértice de dispensar.
- Bobine o papel de suporte no eixo e fixe-o com clipe de fixação. (Enrole o papel no sentido contrário ao dos ponteiros do relógio em torno do rolo.)
- 4. Gire o clipe de fixação algumas vezes para retirar todas as folgas do papel de suporte.
- Coloque o interruptor montado no conjunto do rebobinador na posição STANDARD/PEEL OFF (PADRÃO/DISPENSA).

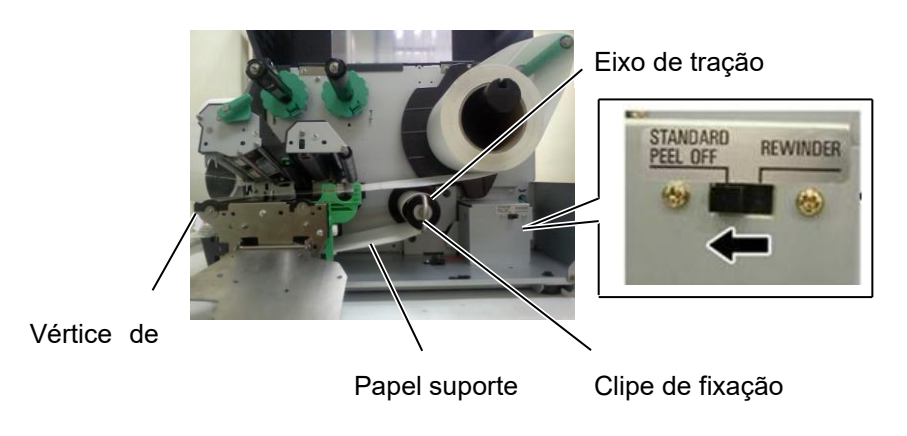

#### NOTAS:

- Certifique-se de que o interruptor de seleção está na posição STANDARD/PEEL OFF (PADRÃO/DISPENSA).
- 2. Coloque a parte mais comprida do clipe de fixação na ranhura do clipe de fixação.
- 3. Introduza o clipe de fixação na totalidade.
- 4. O papel de suporte pode ser rebobinado diretamente no clipe de fixação ou num mandril de cartão no clipe de fixação. Ao enrolar o papel de suporte diretamente com o clipe de fixação, retire a placa de mola do clipe de fixação removendo o parafuso. Caso contrário, pode ser difícil retirar o rolo do papel de suporte enrolado. Enrole o papel de suporte no clipe de fixação duas ou três vezes e, em seguida, prenda o papel de suporte com o clipe de fixação. Ao utilizar um mandril de cartão, coloque um núcleo no clipe de fixação sem remover a placa e prenda a extremidade de orientação do papel de suporte ao núcleo com fita adesiva. O clipe de fixação não é necessário.

## 2.3.2 Colocar a fita

#### NOTAS:

- 1. Ao instalar os batentes da fita, assegure-se que a parte lisa fica virada para a fita.
- Certifique-se de que a fita não tem folgas antes de imprimir. A impressão com qualquer pequena folga na fita poderá provocar uma impressão defeituosa.
- O Sensor da fita está situado na parte posterior do Bloco da Cabeça de Impressão para detetar quando a fita acaba. Quando é detetado o fim de uma fita, aparece a mensagem "NO RIBBON" no visor acende o LED DE ERRO.

Há dois tipos de consumíveis disponíveis para impressão: transferência térmica e térmico direto (uma superfície quimicamente tratada). Não INSTALE uma fita de impressão quando utiliza de consumíveis térmicos diretos.

**1.** Pressione as abas no topo e fundo dos batentes da fita e mova-os para o fim da do eixo da fita.

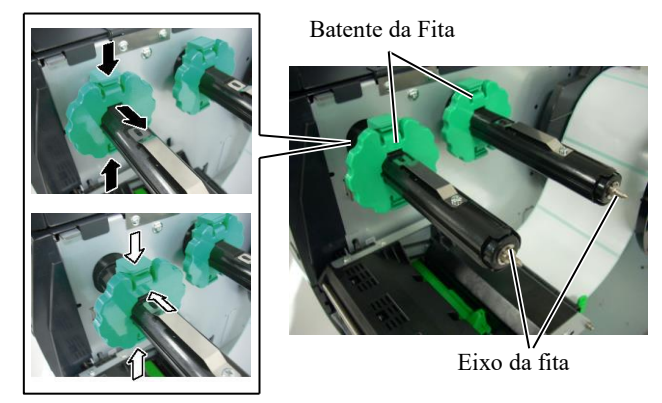

**2.** Deixe bastante folga de fita entre os mandris da fita, e introduza-os nos eixos da fita como se indica na figura abaixo.

Eixo da fita Bloco da cabeça de Rolo de desperdício

#### Percurso da Fita

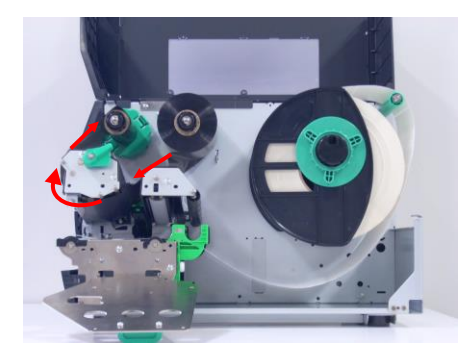

Placa de Fixação

do Eixo da Fita

## 2.3.2 Instalar a Fita (Cont.)

- **3.** Deslize os batentes da fita ao longo dos eixos da fita para que a fita fique centrada depois de instalada.
- **4.** Baixe a Cabeça de Impressão e coloque a Placa de Fixação do Eixo da Fita alinhando os seus orifícios com os Eixos da Fita.
- **5.** Retire todas as folgas da fita. Elimine qualquer ruga na fita. Enrole a fita no mandril vazio até que a parte com tinta ultrapasse a cabeça de impressão.

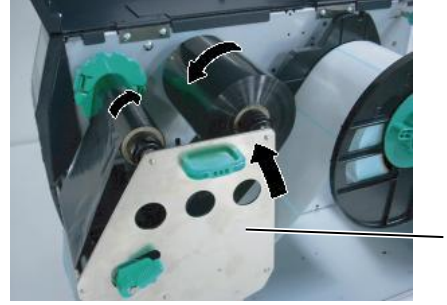

- **6.** Coloque o manípulo da cabeça na posição **Label2** (**Etiqueta2**) para fechar a Cabeça de Impressão.
- **7.** Feche a tampa superior.

## 2.4 Ligar os cabos à impressora

Os parágrafos seguintes destacam como deve ligar o computador à impressora, e mostra também como fazer ligações por cabo a outros dispositivos. Dependendo do software de aplicação que usar para imprimir as etiquetas, existem 4 formas de ligar a impressora ao computador. Estas são:

- Ligação Ethernet utilizando a placa de rede (LAN) standard.
- Ligação USB utilizando a porta USB da impressora e a porta USB do computador. (compatível com USB 2.0).
- Ligação com cabo série entre o conetor série RS-232C da impressora e uma das portas COM do computador anfitrião.
- Ligação com cabo paralelo entre a porta paralela da impressora e a porta paralela do computador (LPT).

Porta paralela (opção) Porta USB Porta LAN Porta de anfitrião USB (Opção) Porta de anfitrião

Para mais informações, consulte o ANEXO 2.

## 2.5 Ligar e Desligar a Impressora (ON/OFF)

Quando a impressora é ligada a um computador é recomendável ligar a impressora (ON) antes de ligar o computador e desligar o computador (OFF) antes de desligar a impressora.

## 2.5.1 Ligar a Impressora (ON)

### ATENÇÃO!

Utilize o interruptor de alimentação para ligar/desligar a impressora (On/Off). A ligação ou remoção do cabo de alimentação para ligar/desligar a impressora representa o risco de incêndio, choque elétrico ou ocorrência de danos na impressora.

#### NOTA:

Se for apresentada uma mensagem diferente ON LINE no visor ou se o LED DE ERRO se acender, consulte a Secção 5.1, Mensagens de erro.

## 2.5.2 Desligar a Impressora (OFF)

### ATENÇÃO!

- Não desligue a impressora enquanto os consumíveis estão a ser impressos pode encravar o papel ou pode danificar a impressora.
- Não desligue a impressora enquanto a luz ON LINE estiver a piscar ou poderá causar danos no computador.

1. Pressione o Interruptor de energia como se ilustra na imagem abaixo para ligar a impressora. Note que (]) no lado do interruptor é a posição de ligada (ON).

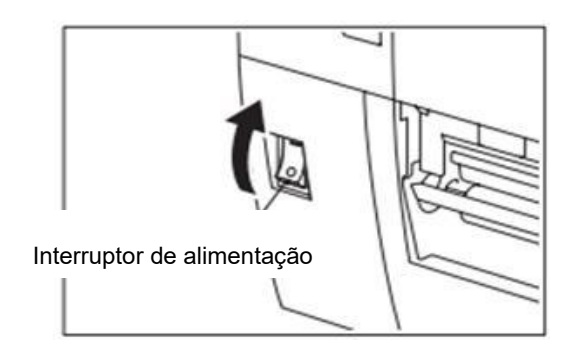

2. Verifique que a mensagem ON LINE aparece no visor de mensagens LCD e que as luzes ON LINE e POWER LED estão acesas.

- **1.** Antes de desligar a impressora verifique que a mensagem ON LINE aparece no visor de mensagens LCD e que a luz ON LINE está acesa e não a piscar.
- Pressione o Interruptor de energia como se ilustra na imagem abaixo para desligar a impressora. Note que (O) no lado do interruptor é posição de desligada (OFF).

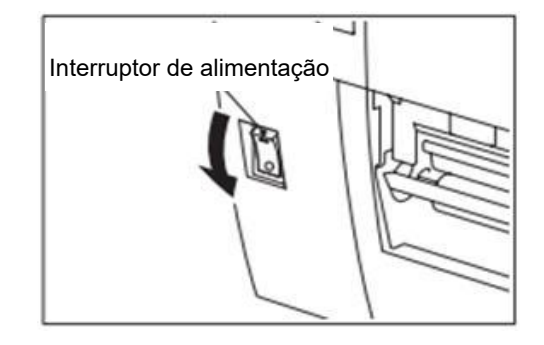

## 3. MANUTENÇÃO

#### AVISO!

- Assegure-se que desliga o cabo de alimentação antes de efetuar a manutenção. Caso não o faça poderá sofrer um choque elétrico.
- Para evitar ferimentos, tenha cuidado para não ficar com os dedos presos ao abrir ou fechar a cobertura e o bloqueio da cabeça de impressão.
- A cabeça de impressão fica quente imediatamente após a impressão. Permita que arrefeça antes de fazer a manutenção.
- 4. Não deite água diretamente

## 3.1 Limpeza

#### 3.1.1 Cabeça de impressão/rolo de arrasto/sensores

#### ATENÇÃO!

- 1. Não use qualquer solvente volátil, incluindo diluente e benzina, uma vez que poderá provocar descoloração na cobertura, falhas ou avarias na impressora.
- Não toque nos elementos da cabeça de impressão com mãos, a estática pode danificá-la.

Este capítulo descreve como executar manutenção regular.

Para assegurar uma contínua e alta qualidade de funcionamento da impressora, deve estabelecer manutenções regulares e periódicas. Em caso de utilização intensiva, a manutenção deve ser realizada diariamente. Caso utilize pouco a impressora, deverá realizar a manutenção semanalmente.

Para manter um bom funcionamento e qualidade de impressão, limpe a impressora regularmente ou sempre que a fita e o consumível sejam substituídos.

- 1. Desligue a alimentação e retire o cabo da impressora.
- **2.** Abra a Tampa Superior.
- **3.** Ponha o manípulo da cabeça na posição FREE (LIBERTAR) e, em seguida, solte a Placa de Fixação do Eixo da Fita.
- 4. Abra o Bloco da cabeça de impressão.
- **5.** Retire a fita e o consumível.

#### ATENÇÃO!

Quando limpar a cabeça de impressão, tenha cuidado para não a danificar com qualquer objeto rígido, como relógios ou anéis.

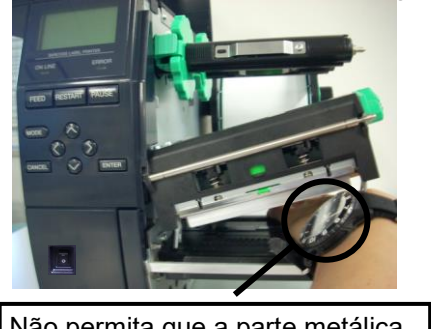

Não permita que a parte metálica ou vidro do relógio toque na cabeça de impressão.

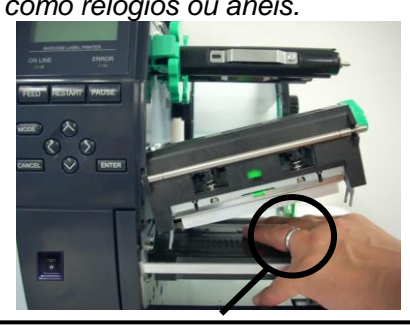

Não permita que nenhum objeto, como um anel, toque na cabeça de impressão.

### 3.1.1 Cabeça de impressão/Rolo de arrasto/ Sensores (Cont.)

#### NOTA:

Compre os Limpadores de Cabeças de Impressão no seu representante autorizado TOSHIBA TEC.

Cabeça térmica

**6.** Limpe os elementos da cabeça de impressão com o limpador fornecido ou com um pano suave ligeiramente humedecido em álcool.

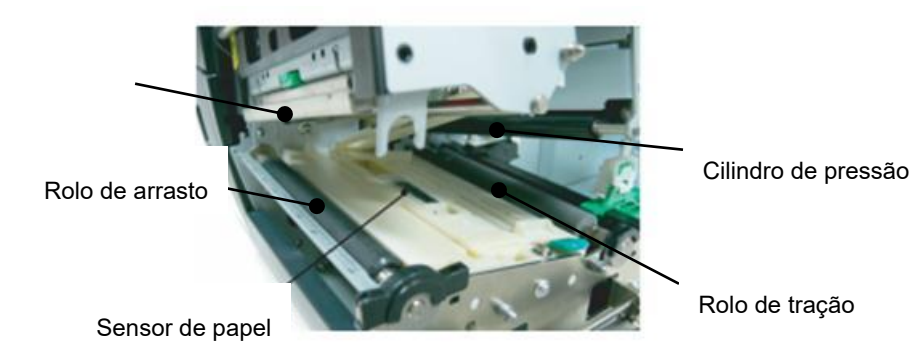

#### 3.1.2 Coberturas e painéis

#### ATENÇÃO!

- 1. Não deite água diretamente em cima da impressora.
- NÃO UTILIZE dissolventes incluído aguarrás e benzina na cobertura ou painéis.
- NÃO UTILIZE produtos de limpeza ou detergentes diretamente nas coberturas ou painéis.
- NÃO limpe a cobertura, painéis ou a janela dos consumíveis com álcool podem descolorar perder a forma ou estragos estruturais.

- **7.** Limpe o Rolo de arrasto, o rolo de tração e o rolo superior com um pano suave ligeiramente humedecido em álcool. Remova todo o pó ou substâncias estranhas da parte interna da impressora.
- **8.** Limpe o Sensor Transmissivo e o de Marca Negra com um pano suave e seco.

Limpe as coberturas e painéis com um pano suave seco ou ligeiramente humedecido com detergente diluído.

## 3.1.3 Módulo cortador opcional

#### AVISO!

- Assegure-se que desliga a impressora antes de limpar o módulo cortador.
- Tenha cuidado para não se ferir na lâmina afiada do cortador durante a limpeza.

O cortador de disco está disponível como opção.

- **1.** Solte os dois parafusos com cabeça de plástico para remover a tampa do cortador.
- **2.** Remova o papel encravado.
- **3.** Limpe a lâmina com um pano suave ligeiramente humedecido com álcool.
- **4.** Coloque a tampa do cortador.

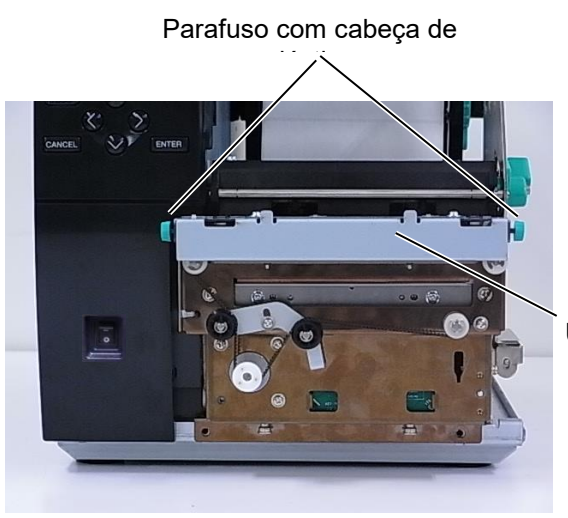

Unidade de

## 4. ESPECIFICAÇÕES DA IMPRESSORA

Esta secção descreve as especificações da impressora.

| Modelo                              |                     | B-EX4T3-HS12-QM/CN-R                                                                   |  |
|-------------------------------------|---------------------|----------------------------------------------------------------------------------------|--|
| Dimensão (L x P x A)                |                     | 278 mm x 460 mm x 310 mm (10,9" x 18,1" x 12,2")                                       |  |
| Peso (kg)                           |                     | 17 kg                                                                                  |  |
| Intervalo de                        | temperatura de      | 5 °C a 40 °C (40 °F a 104 °F)                                                          |  |
| funcionamento                       | )                   |                                                                                        |  |
| Humidade rela                       | tiva                | 25% a 85% HR (sem condensação)                                                         |  |
| Fonte de alime                      | entação             | Cabo alimentação universal CA 100V a 240V, 50/60 Hz +/- 10%                            |  |
| Tensão de entr                      | ada                 | CA 100 V a 240V, 50/60Hz +/- 10%                                                       |  |
| Potência                            | Num trabalho de     | 110 W                                                                                  |  |
| Consumo                             | impressão*          |                                                                                        |  |
|                                     | Em espera           | 15W ou menos                                                                           |  |
|                                     | No modo de          | 4,7 W                                                                                  |  |
|                                     | suspensão           |                                                                                        |  |
| Resolução                           |                     | 600 dpi (23,6 pontos/mm)                                                               |  |
| Método de imp                       | pressão             | Transferência Térmica                                                                  |  |
| Velocidade im                       | pressão             | 50,8 mm/seg. (2 polegadas/seg.)                                                        |  |
|                                     |                     | 76,2 mm/seg. (3 polegadas/seg.)                                                        |  |
|                                     |                     | 101,6 mm/seg. (4 polegadas/seg.)                                                       |  |
|                                     |                     | 127,0 mm/seg. (5 polegadas/seg.)                                                       |  |
|                                     |                     | 152,4 mm/seg. (6 polegadas/seg.)                                                       |  |
| Largura dispor                      | nível do consumível | 25,0 mm a 110 milímetros (0,98 polegadas a 4,33 polegadas)                             |  |
| (incluindo papel de suporte)        |                     |                                                                                        |  |
| Largura efetiva de impressão (máx.) |                     | 104,0 mm (4,1 polegadas)                                                               |  |
| Modo de impressão                   |                     | Batch (Contínuo)                                                                       |  |
|                                     |                     | Strip (o modo strip só está ativado quando o módulo dispensador opcional               |  |
|                                     |                     | está instalado.)                                                                       |  |
|                                     |                     | Corte (modo de Corte só é habilitado quando o Módulo Cortador opcional está instalado) |  |
| Visor LCD de mensagens              |                     | Tipo de gráfico 128 x 64 pontos                                                        |  |

\*: Enquanto 20% das linhas oblíquas são impressas no formato especificado.

| M                        | Aodelo | B-EX4T3-HS12-QM/CN-R                                                                                                    |  |  |
|--------------------------|--------|----------------------------------------------------------------------------------------------------|--|--|
| Tipos de código de barra |        | JAN8, JAN13, EAN8, EAN8+2 dígitos, EAN8+5 dígitos, EAN13,<br>EAN13+2 dígitos, EAN13+5 dígitos, UPC-E, UPC-E+2 dígitos, UPC-E+5 |  |  |
|                          |        | dígitos, UPC-A, UPC-A+2 dígitos, UPC-A+5 dígitos, MSI, ITF, NW-7,                                                              |  |  |
|                          |        | CODE39, CODE93, CODE128, EAN128, Industrial 2 a 5, Código de barras                                                            |  |  |
|                          |        | de cliente, POSTNET, CODIGO KIX, RM4SCC (CODIGO DE CLIENTE                                                                     |  |  |
|                          |        | ESTATAL ROYAL MAIL 4), GS1 DataBar                                                                                             |  |  |
| Códigos bidimensionais   |        | Data Matrix, PDF417, Código QR, Código Maxi, Micro PDF417, Código CP                                                           |  |  |
| Fonte                    |        | Times Roman (6 tamanhos), Helvetica (6 tamanhos), Presentation (1                                                              |  |  |
|                          |        | tamanho), Letter Gothic (1 tamanho), Prestige Elite (2 tamanhos), Courier (2                                                   |  |  |
|                          |        | tamanhos), OCR (2 tipos), Gothic (1 tamanho), Outline font (4 tipos), Price                                                    |  |  |
|                          |        | font (3 tipos)                                                                                                    |  |  |
|                          |        | 24 x 24 Tipo de letra para chinês simplificado, 16x16, 24x24, 32x32, 48x48                                                     |  |  |
|                          |        | Tipo de letra Gothic para japonês                                                                                              |  |  |
| Rotações                 |        | 0, 90, 180, 270 graus                                                                                                    |  |  |
| Interface padrão         |        | Interface USB                                                                                                    |  |  |
|                          |        | Interface série                                                                                                    |  |  |
|                          |        | Interface LAN                                                                                                    |  |  |
|                          |        |                                                                                                    |  |  |
| Interface opcional       |        | Interface paralela (B-EX700-CEN-QM-R)                                                                                          |  |  |
|                          |        | Expansão de interface E/S (B-EX700-IO-QM-R)                                                                                    |  |  |
|                          |        | Interface de anfitrião USB (B-EX700-RTC-QM-R)                                                                                  |  |  |

NOTAS:

- Data Matrix<sup>TM</sup> é uma marca registada da International Data Matrix Inc., U.S.
  PDF417<sup>TM</sup> é uma marca registada de Symbol Technologies Inc., US.

• Código QR é uma marca registada de DENSO CORPORATION.

Código Maxi é uma marca registada da United Parcel Service of America, Inc., U.S. •

## 5. ESPECIFICAÇÕES DE CONSUMÍVEIS

## 5.1 Consumíveis

Assegure-se que os consumíveis usados para impressão são os aprovados por TOSHIBA TEC. A garantia não se aplica quando não usa consumíveis aprovados por TOSHIBA TEC.

Para obter informações sobre os consumíveis aprovados pela TOSHIBA TEC, contacte um representante autorizado da TOSHIBA TEC.

## 5.1.1 Tipo de consumível

Nesta impressora de transferência térmica e térmica direta podem ser utilizados diversos tipos de consumíveis: etiquetas ou talões (tickets). O quadro a seguir mostra os tamanhos e formas dos consumíveis disponíveis para esta impressora.

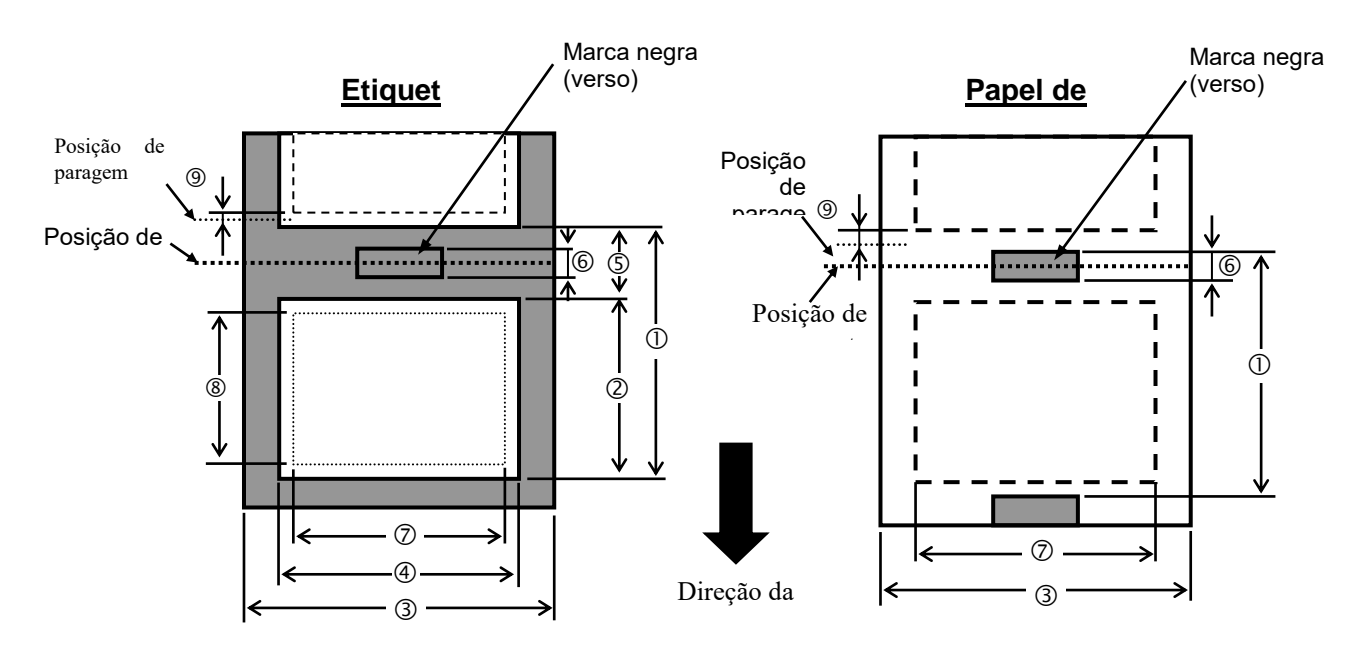

|                                   |                    |                                                                                                    | B-EX4T3-HS |                     |  |
|-----------------------------------|--------------------|----------------------------------------------------------------------------------------------------|------------|---------------------|--|
|                                   |                    | Batch<br>(Contínuo)                                                                                                    | Cortador   | Dispensador<br>(*1) |  |
| (1) Ditab                         | Mín.               | 5 mm (                                                                                                    | 25 mm      | 5 mm                |  |
|                                   | Máx.               | 500 mm                                                                                                    | 500 mm     | 256mm               |  |
| ② Comprimento da                  | Mín.               |                                                                                                    | 3 mm       |                     |  |
| etiqueta                          | Máx.               | 498 mm                                                                                                    | 497 mm     | 254mm               |  |
| ③ Largura do papel de             | Mín.               |                                                                                                    | 25 mm      |                     |  |
| suporte                           | Máx.               |                                                                                                    | 110 mm     |                     |  |
|                                   | Mín.               |                                                                                                    | 13 mm      |                     |  |
|                                   | Máx.               |                                                                                                    | 108 mm     |                     |  |
|                                   | Mín.               | 2mm                                                                                                    | 3 mm       | 2mm                 |  |
| 3 Folga                           | Máx.               | 20mm                                                                                                    |            |                     |  |
| 6 Comprimento da marca            | Mín.               | 2mm                                                                                                    | 3 mm       | 2mm                 |  |
| negra                             | Máx.               |                                                                                                    | 20mm       |                     |  |
| ⑦ Largura de impressão<br>efetiva | Máx.               | 104 mm                                                                                                    |            |                     |  |
| ⑧ Comprimento de                  | Mín.               | 3 mm                                                                                                    |            |                     |  |
| impressão efetivo                 | Máx.               | 498 mm                                                                                                    | 497 mm     | 254mm               |  |
| 9 Velocidade de                   | Devagar            | 1 mm                                                                                                    |            |                     |  |
| impressão subida/descida          | Devagar para baixo | 1 mm                                                                                                    |            |                     |  |
| Fanagaura                         | Mín.               | 0,13 mm                                                                                                    |            |                     |  |
| Espessura                         | Máx.               | 0,17 mm                                                                                                    |            |                     |  |
| Diâmetro máx. do rolo exterior    |                    | <ul> <li>Φ200 mm (Φ180, Ao utilizar o rebobinador<br/>incorporado) *Φ170, com diâmetro interior<br/>do tubo de papel de φ50,8</li> </ul> |            |                     |  |
| Método de enrolar                 |                    | Interior • Exterior                                                                                                    |            |                     |  |
| Mandril de cartão                 |                    | ID φ76,2±0,3 mm                                                                                                    |            |                     |  |

(\*1) Ao utilizar o módulo de dispensador de elevada precisão (B-EX904-HH-QM-R).

#### NOTAS:

- 1. Para assegurar a qualidade de impressão e a vida útil da cabeça de impressão use só consumíveis indicados por TOSHIBA TEC.
- 2. Quando é usado o cortador de disco, o comprimento da etiqueta mínima será de 18,0 milímetros (comprimento até à separação/2) ou mais.
- 3. O rácio do comprimento da etiqueta até à separação tem de ser no mínimo de 3 para 1 (3:1).
- 4. Se usar stock de etiqueta em modo cortado, certifique-se de que corta as aberturas. O corte das etiquetas fará com que o adesivo adira ao
- cortador, o que poderá afetar o desempenho do cortador e reduzir a sua vida útil.

## 5.1.2 Área de deteção do sensor transmissivo

O Sensor transmissivo move-se do centro para a extremidade esquerda da etiqueta.

O Sensor transmissivo deteta a distância entre etiquetas (marca negra), como ilustramos a seguir.

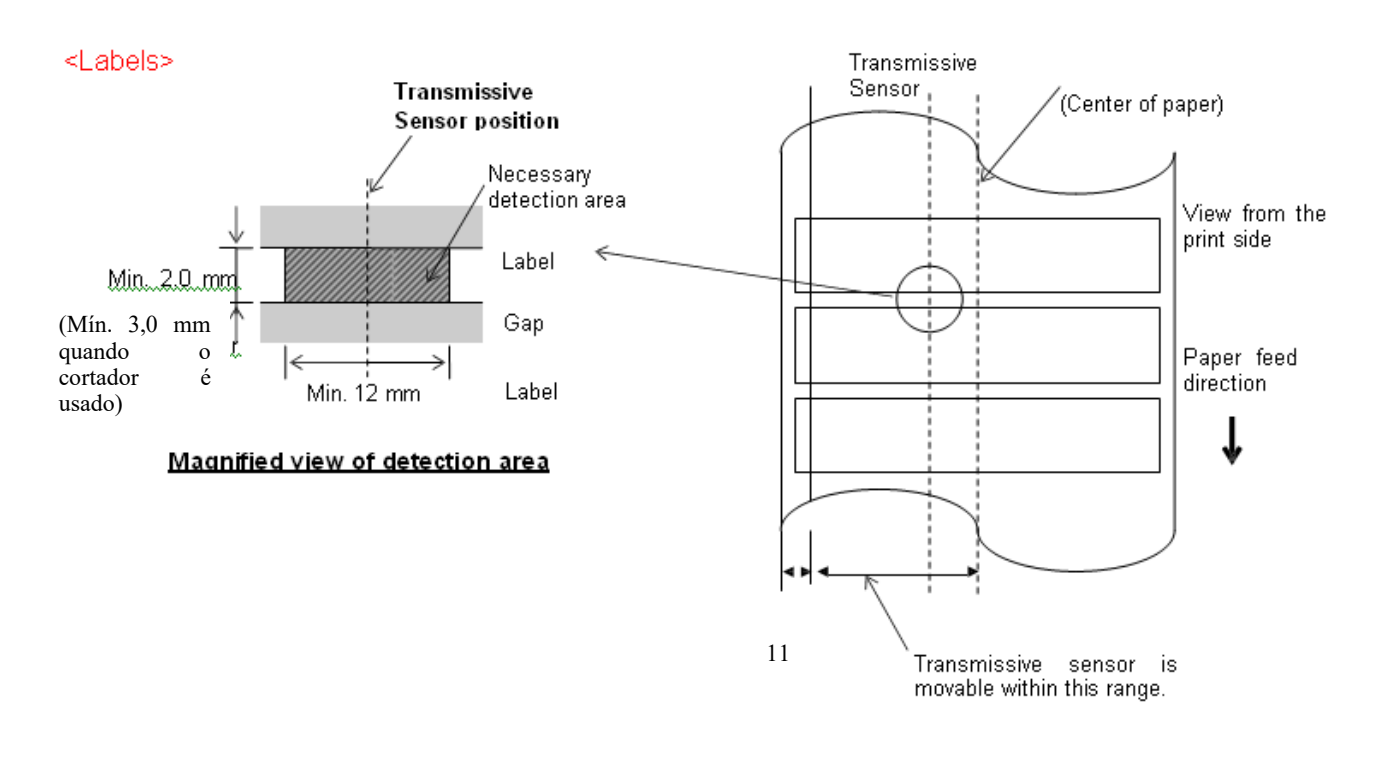

#### NOTA: Buracos redondos não são indicados.

#### 5.1.3 Área de deteção do sensor refletivo

- 1. O sensor move-se no intervalo entre o centro do papel e a extremidade esquerda.
- 2. O fator da marca negra deve ser de 10% ou menos com comprimento de onda (waveform) de 950 mm.
- 3. O sensor deteta no centro da marca negra.
- 4. Se for necessário, as marcas negras devem ser impressas nas etiquetas nas áreas do intervalo.
- 5. Os orifícios retangulares podem substituir as marcas negras, desde que não seja impresso nada no verso. O sensor refletivo não consegue detetar orifícios redondos.

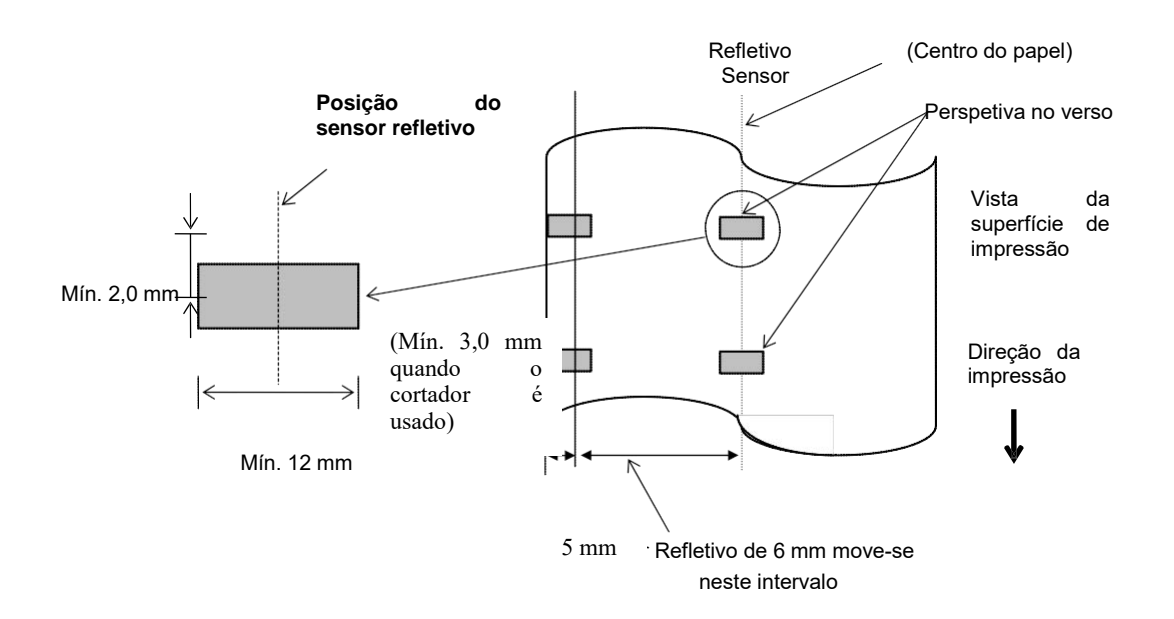

## 5.1.4 ÁREA DE IMPRESSÃO EFETIVA DO PAPEL

#### 5.1.4.1 Relação entre a Largura de Impressão Efetiva da Cabeça de Impressão e a Largura do Papel

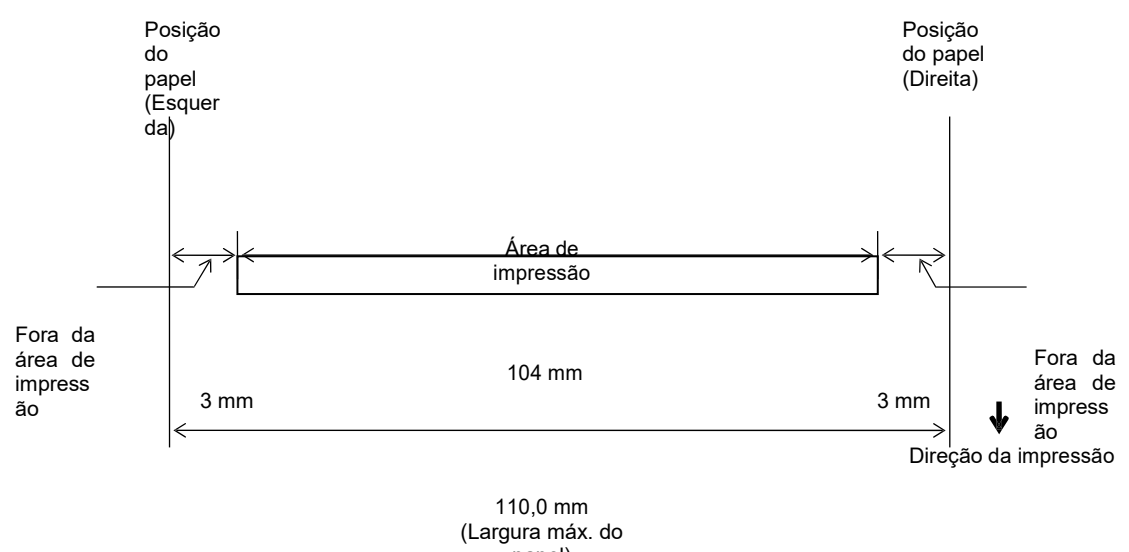

papel)

#### 5.1.4.2 Área de Impressão Efetiva de Etiquetas e Talões

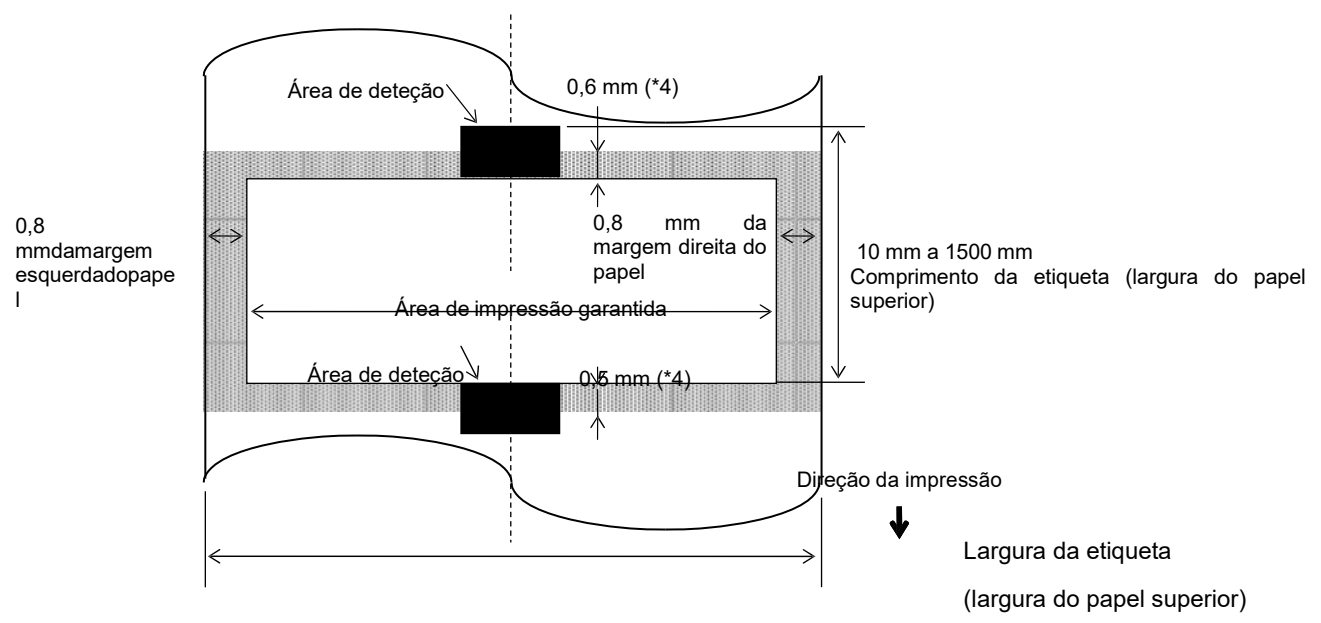

#### NOTAS:

- 1.A qualidade de impressão na área sombreada não é garantida.Para a etiqueta, a impressão na área de<br/>a frea de apresentada acima.1- mm de largura não é garantida, bem como na área sombreada apresentada acima.
- 2. O centro do papel (etiqueta e talão) está quase alinhada com o centro da cabeça de impressão.
- 3. Se a impressão for executada na área sombreada, a fita poderá enrugar. <u>Esta situação poderá afetar a</u> <u>qualidade de impressão da área garantida.</u>
- 4. 0,8 mm quando a velocidade de impressão for 2 ips no modo contínuo e de dispensa, 1,2 mm quando a velocidade de impressão for 3 ips~6 ips.1,0 mm quando a velocidade de impressão for 2 ips no corte, 1,6 mm quando a velocidade de impressão for 3 ips~6 ips.

## 5.2 Fita (Ribbon)

Certifique-se que a fita que está a usar é aprovada por TOSHIBA TEC. A garantia não se aplica quando os problemas são causados pelo uso de fitas não aprovadas.

Para informações relativas a fitas aprovadas pela TOSHIBA TEC, contacte o seu representante oficial da TOSHIBA TEC.

|                          | B-EX4T3-HS     |
|--------------------------|----------------|
| Largura da Fita          | 40 mm a 115 mm |
| Comprimento máx. da fita | 300 m.         |
| OD de Fita Máx.          | Φ70 mm         |
| Rolo da fita             | Φ25,7 ± 0,3 mm |
| Тіро                     | Cabeça plana   |
| Rebobinar a fita         | Exterior       |

O quadro a seguir mostra a correlação entre a largura da fita e a largura da etiqueta (papel de suporte não incluído.)

| Largura da Fita | Largura do   |
|-----------------|--------------|
|                 | suporte      |
| 60 mm           | 25 - 55 mm   |
| 90 mm           | 56 – 85 mm   |
| 110 mm          | 86 – 105 mm  |
| 115 mm          | 106 – 110 mm |

NOTAS:

- 1. Para assegurar qualidade de impressão e duração da cabeça de impressão utilize só fitas indicados pela TOSHIBA TEC.
- 2. Para evitar rugas nas fitas utilize fitas mais largas que os consumíveis (cerca de 5 mm ou mais). Porém, muita

## 5.3 Tipos de consumíveis e fitas recomendados

| Tipo de consumível         | Descrição                                                                                                    |  |  |
|----------------------------|----------------------------------------------------------------------------------------------------|--|--|
| Papel e etiquetas sem capa | Utilização geral para aplicações de baixo custo.                                                                                                    |  |  |
| Papel com capa             | Papel Mate com capa<br>Uso geral incluindo aplicações que requeiram letras ou símbolos de tamanho<br>reduzido.                                                                                                    |  |  |
|                            | Papel brilho com capa                                                                                                    |  |  |
|                            | Utilizado para acabamentos de alta resolução                                                                                                    |  |  |
| Películas plásticas        | Películas sintéticas (polipropileno, etc.)<br>Estes materiais à prova de água e de solventes possuem uma alta resistência<br>física e a baixas temperaturas, mas uma baixa resistência a altas temperaturas<br>(Dependendo do material). Estes materiais podem ser utilizados em etiquetas<br>para contentores recicláveis, podendo ser reutilizadas no mesmo processo. |  |  |
|                            | Películas PET<br>Este material à prova de água e de solventes possui uma alta resistência a altas<br>e baixas temperaturas. Este material pode ser utilizado numa ampla gama de<br>aplicações onde seja requerido uma alta durabilidade. Etiquetas de<br>equipamentos ou número de serie, etiquetas de aviso, etc.                                                      |  |  |
|                            | Poliamida<br>Este material é o mais indicado para resistência a temperaturas (maior que a<br>película PET). É utilizado em etiquetas para circuitos impressos PCB pois<br>pode suportar a passagem por banhos de solda.                                                                                                    |  |  |

## 5.3 Tipos de suporte e de fitas (cont.)

| Tipo de fita                | Descrição                                                                 |  |
|-----------------------------|---------------------------------------------------------------------------|--|
| Fita brilho (cera e resina) | A melhor escolha para papel com capa. A impressão irá resistir a          |  |
|                             | água e à luz.                                                             |  |
| Fita de alta resistência    | Indicada para películas plásticas (papel sintético, PET, poliamida, etc.) |  |
|                             | Resistente a raspagem e a solventes                                       |  |
|                             | Resistência térmica com PET e poliamida.                                  |  |

#### Combinações de suporte e fita

| Tipo de consumível<br>Tipo de fita | Papel e etiquetas em velino | Papel com capa | Películas plásticas |
|------------------------------------|-----------------------------|----------------|---------------------|
| Fita brilho (cera+resina)          |                             | 0              |                     |
| Fita alta resistência              |                             |                | 0                   |

O: Boa combinação

## 5.4 Cuidados/manipulação dos consumíveis e da fita

#### ATENÇÃO!

Assegure-se de ler com pormenor e entender o Manual de consumíveis. Use só consumíveis e fita que satisfaçam as especificações requeridas. Uso de consumíveis e fita que não cumpram as especificações pode encurtar a duração da cabeça e pode causar problemas de legibilidade dos códigos de barra e da qualidade de impressão. Todos os consumíveis e fita devem ser manipulados com cuidado de forma a não os afetar nem à impressora Leia cuidadosamente o conteúdo desta

- Não armazene os consumíveis ou a fita durante mais tempo que o recomendado pelo fabricante.
- Armazene rolos de consumíveis e a fita sobre a extremidade plana. Não os armazene sobre a superfície curva já que se podem achatar, produzindo avances incorretos do consumível e baixar a qualidade de impressão.
- Armazene os consumíveis e a fita em sacos de plástico e feche-os sempre depois de utilizar. Consumíveis desprotegidos podem ficar sujos e a abrasão extra do pó e partículas de sujidade poderão reduzir a vida da cabeça de impressão.
- Armazene os consumíveis e a fita em um lugar seco e fresco. Evite expô-los à luz direta do sol, a altas temperaturas, humidade, pó, sujidade ou solventes.
- O papel térmico utilizado na impressão térmica direta não pode ter especificações que ultrapassem Na+ 800 ppm, K+ 250 ppm e Cl- 500 ppm.
- Algumas tintas usadas nos consumíveis pré-impressos podem conter ingredientes que reduzam a vida da cabeça de impressão. Não utilize etiquetas pré-impressas com tinta que contenha substâncias duras, como carbonato de cálcio (CaCO3) e caulino (Al2O3, 2SiO2, 2H2O).
- Para informação adicional, por favor contacte o seu distribuidor TOSHIBA TEC ou os fabricantes de consumível e fita.

5.1 Consumíveis

**TOSHIBA TEC CORPORATION** 

© 2005-2019 TOSHIBA TEC CORPORATION, All Rights Reserved 1-11-1, Osaki, Shinagawa-ku, Tokyo 141-8562, Japan

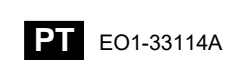

## Informações de atualização

## 1. Alteração de especificações

• O tipo de código bidimensional e de tipo de letra suportados por esta impressora foram parcialmente atualizados da seguinte forma:

| Modelo        | Códigos bidimensionais  | Fonte                                               |
|---------------|-------------------------|-----------------------------------------------------|
| B-EX4T1-GS    | Data Matrix, PDF417,    | Bitmap font (21 tipos), Kanji japonês (JIS X0213/4  |
| B-EX4T1-TS    | Código QR, Código Maxi, | tipos Gothic, 2 tipos Mincho), chinês, Outline font |
|               | Micro PDF417, Código    | (8 tipos), gravação de caracteres, TrueType Font,   |
|               | CP, GS1 Data Matrix,    | Open Type Font (Noto Sans CJK)                      |
| B-EX4T2/D2-GS | Código AZTEC, Código    | Times Roman (6 tamanhos), Helvetica (6              |
| B-EX4T2-TS    | QR GS1                  | tamanhos), Presentation (1 tamanho), Letter         |
| B-EX4T2-HS    |                         | Gothic (1 tamanho), Prestige Elite (2 tamanhos),    |
|               |                         | Courier (2 tamanhos), OCR (2 tipos), Gothic (1      |
|               |                         | tamanho), Outline font (4 tipos), Price font (3     |
|               |                         | tipos), 24 x 24 Simp-Chinese font (apenas modelo    |
|               |                         | CN)                                                 |
| B-EX4T3-HS12  |                         | Bitmap font (21 tipos), Kanji japonês (JIS X0213/4  |
| -QM/CN-R      |                         | tipos Gothic, 2 tipos Mincho), chinês, Outline font |
|               |                         | (8 tipos), gravação de caracteres, True Type Font   |
| B-EX6T1/T3-GS |                         | Bitmap font (21 tipos, padrão), Kanji japonês (JIS  |
| B-EX6T1/T3-TS |                         | X0213/4 tipos Gothic, 2 tipos Mincho), caráter      |
|               |                         | chinês (padrão), Outline font: 8 tipos (padrão),    |
|               |                         | gravação de caracteres, TrueType Font, outros       |
|               |                         | tipos de letra: Suporte para Unicode (UTF-32) /     |
|               |                         | Open Type Font (Noto Sans CJK)                      |

#### 2. Outras informações

• Contacte o seu representante autorizado da Toshiba Tec Corporation para obter a versão mais

recente do manual.

## Resolução de problemas

| Sintoma                    | Causa                      | Soluções                   |
|----------------------------|----------------------------|----------------------------|
| A impressão é executada de | Esta situação ocorre para  | Continue a utilizar a      |
| forma intermitente.        | arrefecer uma cabeça de    | impressora nesta condição. |
|                            | impressão cuja temperatura | Não há nenhum problema     |
|                            | tenha aumentado durante    | para a condição nem para a |
|                            | uma longa sequência        | segurança da impressora.   |
|                            | contínua de impressão.     |                            |

#### B-EX4T3-HS12-QM/CN-R

• Esta impressora suporta apenas o método de transferência térmica, não o método térmico direto.